# How to log a School system User Access request on IT Traded Services to Derbyshire Schools Portal

This guide provides information on how to log a system access request on the IT Traded Services Derbyshire Schools Portal. Here you can complete requests for New users, Amendments to existing system users and Deletions of system users.

## Contents:

| Section | Description                                                  | Page |
|---------|--------------------------------------------------------------|------|
| 1       | Information required to submit a User Access request         | 1    |
| 2       | Log into the IT Traded Services to Derbyshire Schools Portal | 3    |
| 3       | Request for a New system user                                | 6    |
| 4       | Request to Modify/Change system user                         | 9    |
| 5       | Request to Delete system user                                | 11   |
| 6       | How to check the progress of your tickets                    | 13   |

# Section 1- Information required to submit a User Access request

To log a system access request for a **new/amend/delete** school user they **must** have set up an **8 digit employee payroll number** and a **school email address which includes the user's name** for example:-

jon.richardson@hightownprimary.derbyshire.sch.uk

The **Smartphone Number of User** (For Multi-Factor Authentication)

We will use this number to send text codes which are necessary when logging onto the DCC network

### Which roles are required?

**RAP Portal** All **New** users will need to request RAP Portal access

## SAP roles –select one option

**SAP Inputter** – Input income received, input payroll, input journal transfers, input absences, input negotiable journals create customer invoices, upload budget, input Inventory

**SAP Inputter with Reporting -** All the same as the SAP Inputter however can also run SAP reports

**SAP Approver with Reporting -** Approve payroll, approve journal transfers, approve negotiable journals, run SAP reports, approve inventory write offs

## VIM (Vendor Invoice Management) roles select one option

Coder – Code vendor invoices for approval
 VIM £1K Approver – Approve payments of invoices up to £1,000
 VIM £5K Approver – Approve payment of vendor invoices up to £5,000
 VIM Unlimited Approver - Approve unlimited in accordance with school financial limit stated in School's Financial Regulations

### OrderPoint roles select one option

OrderPoint Shopper – Create shopping carts, goods receipt ordered items OrderPoint £1K Approver – Approve shopping carts up to £1,000 OrderPoint £5K Approver - Approve shopping carts up to £5,000 OrderPoint Unlimited Approver – Approve unlimited in accordance with school financial limit stated in School's Financial Regulations

**Note** There is a system requirement for an Unlimited Approver to be set up in school and it is recommended that this is the headteacher. This does not override the financial limits that have been set in the School's Financial Regulations which are reviewed annually in September.

## Logging the system access request on the IT Traded Services Portal should only be done by the Headteacher (or Chair of Governors in the absence of the headteacher):

See **Section 2** of this guide for the link to the IT Traded Services to Derbyshire Schools Portal where you will log in to submit the system access request Once you click on the **Submit** button the IT Traded Services portal ticket is created and a ticket reference number will appear on the screen.

New users will be contacted by email from the Service Desk once their access has been set up.

### **Further information**

If you require assistance with logging into the IT Traded Services to Derbyshire Schools Portal please contact our Service Desk colleagues on service.desk@derbyshire.gov.uk or alternatively call them on 01629 537777 Option 2

If you require further advice regarding which employee access roles to select please contact the Budget Manager Support Team at: CST.budgetsupport@derbyshire.gov.uk

# Section 2 - Log into the IT Traded Services to Derbyshire Schools Portal

Click on the <u>IT Traded Services to Derbyshire Schools Portal</u> link to access the portal log on screen:

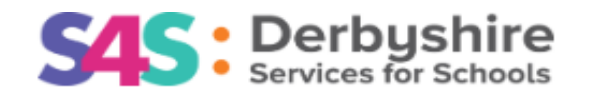

| • | Welcome to IT Traded Services to<br>Derbyshire Schools |
|---|--------------------------------------------------------|
|   | Please log in to your account                          |
| 1 | Email Address                                          |
| ô | Password                                               |
|   | Remember me                                            |
|   | Log in                                                 |
|   | Create New User Account                                |
|   | Forgotten Password?                                    |

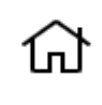

County Hall Matlock DE4 3AG

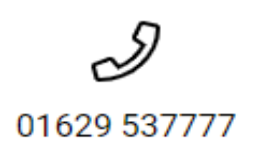

- The following screen is now displayed
- Click on the 'New Ticket' option

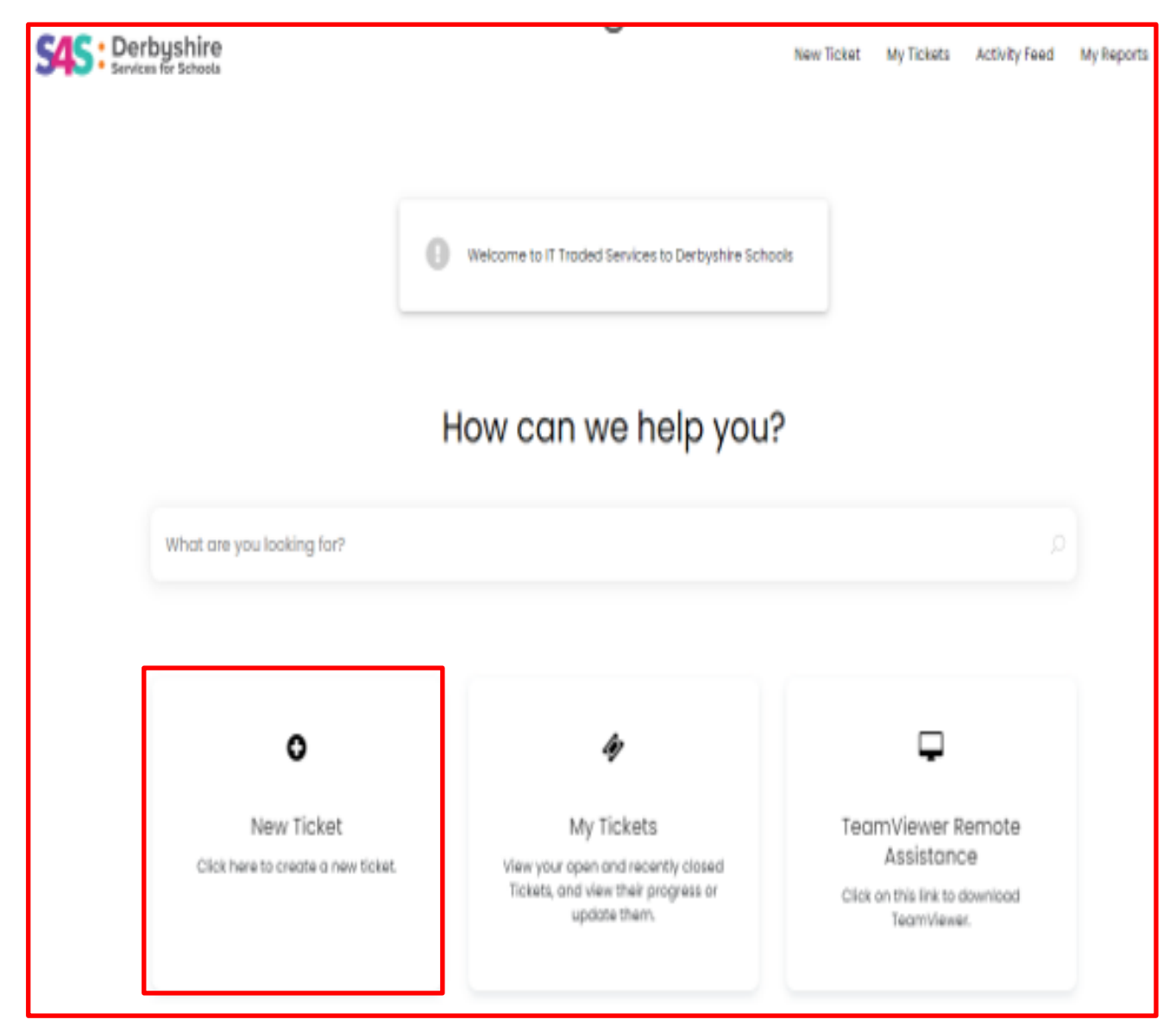

On the following screen click on this tile:-

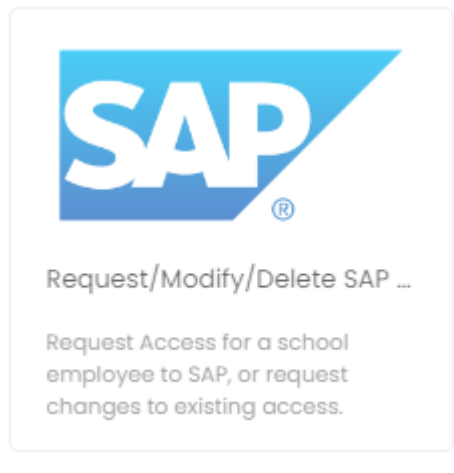

# • On the following screen click on the 'Log a Ticket' button

| S4S: Derb<br>Services | yshire<br>for Schools                                                                                                    |                                                                                                    | New Ticket                              | My Tickets                      | Activity Feed   | My Reports |
|-----------------------|----------------------------------------------------------------------------------------------------|----------------------------------------------------------------------------------------------------|-----------------------------------------|---------------------------------|-----------------|------------|
|                       | Service Details                                                                                                    | Request/Modify/Delete                                                                                                    | SAP AC                                  | CESS<br>access.                 |                 |            |
|                       | Derbyshire County Council uses SA<br>purposes like HR, Finance and Proci<br>This service can be used to request<br>• GUI                                                                                                    | P as our Enterprise Resource Planning (ERP) solution. SAP has various i<br>urement.<br>Laccess for a new user, and amend or delete access for current users                                                   | modules that are<br>, for the following | used across the<br>SAP modules: | e authority for |            |
|                       | OrderPoint     This request will need to be submit     The information required to send th     The Users name and payroll nur     Details of their role, e.g. inputter     School cost centre     The date the change is to be ac     Once a ticket is submitted, notificat | ted by either the Headteacher or the Chair of Governors.<br>he request will include:<br>hber<br>or inputter with reporting<br>tioned from<br>tions will be sent to the relevant teams to action your request. |                                         |                                 |                 |            |
|                       | If you have any queries about com                                                                                                    | pleting this form, please contact cst.budgetsupport@derbyshire.gov.                                                                                                    | ık                                      |                                 |                 |            |

In this screen scroll down to select your school 'Site' from the dropdown list and then select your Request Type

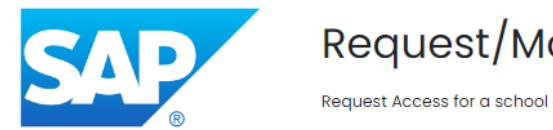

# Request/Modify/Delete SAP Access

Request Access for a school employee to SAP, or request changes to existing access.

#### Log a Ticket

\* denotes a mandatory field

| Hotmail School -TESTING |  |
|-------------------------|--|
| •                       |  |
|                         |  |
|                         |  |
|                         |  |
| Request Type *          |  |

# Section 3 - Request for a New system user Click on Request Type – in this example New User

#### Log a Ticket

|                                      | * denotes a mandato |
|--------------------------------------|---------------------|
| Site *                               |                     |
| Hotmail School -TESTING              |                     |
| -                                    |                     |
|                                      |                     |
| Request Type *                       |                     |
|                                      |                     |
| Select                               | A                   |
| Select New User                      |                     |
| Select<br>New User<br>User Amendment |                     |

Now scroll down this screen and complete all the mandatory fields marked with a **red** asterisk \*:-

| Request Type *                                                                                                    |     |
|----------------------------------------------------------------------------------------------------|-----|
| New User                                                                                                    | × • |
| Cost Centre *                                                                                                    |     |
|                                                                                                    |     |
| Name of user *                                                                                                    |     |
|                                                                                                    |     |
| User Payroll Number *                                                                                                    |     |
| This is an 8 digit number that may begin with 3, 7 or 9.                                                                       |     |
|                                                                                                    |     |
| Start Date of Access *                                                                                                    |     |
| Date                                                                                                    |     |
| Email *<br>email addresses MUST NOT be generic (eg info@ or enquiries@) but must be unique to the user and be a school address |     |
|                                                                                                    |     |
| Job Title *                                                                                                    |     |
|                                                                                                    |     |
| Is the User the User Responsible for the Cost Centre? *                                                                        |     |
| Must be an unlimited approver                                                                                                  |     |
| Yes                                                                                                    | × 🔺 |
| No                                                                                                    |     |
| Yes                                                                                                    |     |
|                                                                                                    |     |

Public

# Continue to scroll down and complete the mandatory fields

| Is the new user only employed at your school *                         |          |
|------------------------------------------------------------------------|----------|
| No                                                                     | × 👻      |
| Name of other school/establishment and details of position held *      |          |
|                                                                        |          |
|                                                                        |          |
|                                                                        |          |
|                                                                        |          |
| Roles                                                                  | ~        |
|                                                                        |          |
| Which Roles? *                                                         |          |
| Select                                                                 | *        |
| OrderPoint SAR Einance (Payroll & Cash Entry)                          |          |
| SAP VIM (Invoices)                                                     |          |
|                                                                        |          |
| Roles                                                                  | ^        |
| Which Dalaco +                                                         |          |
| X OrderPoint X SAP Finance (Payroll & Cash Entry) X SAP VIM (Invoices) |          |
|                                                                        |          |
| SAP Finance (Payroll & Cash Entry) *                                   |          |
| Select                                                                 | <b>~</b> |
| SAP VIM (Invoices) *                                                   |          |
| Select                                                                 | <b>~</b> |
| OrderPoint *                                                           |          |
| Select                                                                 | •        |
| Remote Access Log In *                                                 |          |
| Select                                                                 | ~        |
|                                                                        |          |
| SAP Finance (Payroll & Cash Entry) *                                   |          |
| Select                                                                 | A        |
| Approver with reporting                                                |          |
| Inputter with Reporting                                                |          |
| Inputter only                                                          |          |
| SAP VIM (Invoices) *                                                   |          |
| Select                                                                 |          |
| Unlimited Approver                                                     |          |
| £5k Approver                                                           |          |
| £lk Approver                                                           |          |
|                                                                        |          |

## Continue to scroll down and complete the mandatory fields

| OrderPoint *                                                                                                    |     |
|----------------------------------------------------------------------------------------------------|-----|
| Select                                                                                                    |     |
| Unlimited Approver                                                                                                    |     |
| £5k Approver                                                                                                    |     |
| £1k Approver                                                                                                    |     |
| Shopper                                                                                                    |     |
| Remote Access Log In *                                                                                                    |     |
| New one required                                                                                                    | X 💌 |
| Smartphone Number of user (For Multi-Factor Authentication) *<br>We will use this number to send text codes which are necessary when logging onto the DCC network. |     |
|                                                                                                    |     |

Once you have completed all the mandatory fields and selected the appropriate Approval option **click** on the **'Submit'** button to log the ticket.

| Approval                                                                                                    | ^                           |  |  |
|----------------------------------------------------------------------------------------------------|-----------------------------|--|--|
| Position held in School *<br>Select<br>Chair of Governors (When the Headteacher is unavailable)<br>Headteacher | •                           |  |  |
| Click here or dra                                                                                              | g and drop files to upload. |  |  |
| Submit Cancel                                                                                                  |                             |  |  |
| County Hall<br>Matlock<br>DE4 3AG                                                                              | 01629 537777                |  |  |

The ticket is now created and a ticket reference number will appear on the screen.

New users will be contacted by email from the Service Desk once their access has been set up.

# Section 4 – Request to Modify/Change system user

# Select the '**Request Type'** option **User Amendment** from the dropdown list and scroll down to complete the mandatory fields

| Request Type *                                         |                                                                                           |   |
|--------------------------------------------------------|-------------------------------------------------------------------------------------------|---|
| User Amendment                                         | X v                                                                                       |   |
| Cost Centre *                                          |                                                                                           |   |
|                                                        |                                                                                           |   |
| News of some                                           |                                                                                           |   |
| Name of user *                                         |                                                                                           |   |
|                                                        |                                                                                           |   |
| User Payroll Number *<br>This is an 8 digit number tha | t may begin with 3, 7 or 9.                                                               |   |
|                                                        |                                                                                           |   |
|                                                        |                                                                                           |   |
| Email *<br>email addresses MUST NOT i                  | e generic (eg info@ or enquiries@) but must be unique to the user and be a school address |   |
|                                                        |                                                                                           |   |
| lob Title *                                            |                                                                                           |   |
| JOD IIIIe *                                            |                                                                                           |   |
|                                                        |                                                                                           |   |
| Date to Action From *                                  |                                                                                           |   |
| Date                                                   |                                                                                           |   |
| Is the User the User Respo                             | nsible for the Cost Centre? *                                                             |   |
| Must be an unlimited approv                            | rer                                                                                       |   |
| Select                                                 | *                                                                                         |   |
| Is the new user only emplo                             | at your school *                                                                          |   |
| Select                                                 | v                                                                                         |   |
|                                                        |                                                                                           |   |
|                                                        |                                                                                           |   |
| Roles                                                  |                                                                                           |   |
|                                                        |                                                                                           | ^ |
|                                                        |                                                                                           |   |
| Which Roles? *                                         |                                                                                           |   |
| Select                                                 |                                                                                           | - |
| OrderPoint                                             |                                                                                           |   |
| SAP Finance (Payrol                                    | & Cash Entry)                                                                             |   |
| SAP VIM (INVOICES)                                     |                                                                                           |   |
| AP Finance (Payroll & Cas                              | ih Entry) *                                                                               |   |
| Select                                                 |                                                                                           |   |
| Approver with reportin                                 | 3                                                                                         |   |
| nputter with Reporting                                 |                                                                                           |   |
| Inputter only                                          |                                                                                           |   |

## Continue to scroll down and complete the mandatory fields

| SAP VIM (Invoices) * |  |          |
|----------------------|--|----------|
| Select               |  | ۸        |
| Unlimited Approver   |  |          |
| £5k Approver         |  |          |
| £lk Approver         |  |          |
| Coder                |  |          |
|                      |  |          |
| OrderPoint *         |  |          |
| Select               |  | <u>ـ</u> |
| Unlimited Approver   |  |          |
| £5k Approver         |  |          |
| £lk Approver         |  |          |
| Shopper              |  |          |

Once you have completed all the mandatory fields and selected the appropriate Approval option **click** on the **'Submit'** button to log the ticket.

| Approval                                                | ^                                |
|---------------------------------------------------------|----------------------------------|
| Position held in School *                               |                                  |
| Select                                                  | •                                |
| Chair of Governors (When the Headteacher is unavailable | e)                               |
| Headteacher                                             |                                  |
| lttachments                                             |                                  |
| Click here o                                            | r drag and drop files to upload. |
|                                                         | Submit Cancel                    |
| ស                                                       | I and a second                   |
| County Hall<br>Matlock<br>DE4 3AG                       | 01629 53/777                     |

The ticket is now created and a ticket reference number will appear on the screen.

You will receive a notification by email from the Service Desk once the ticket has been completed.

# Section 5 – Deleting a system user

# Select the **Request Type** option **User Deletion** from the dropdown list and scroll down to complete the mandatory fields

| Request Type *                                          |                                                                                                    |
|---------------------------------------------------------|----------------------------------------------------------------------------------------------------|
| User Deletion                                           | X 🔻                                                                                                    |
| Warning - Please ensu<br>required.                      | re you have an alternative coder / approver in school. Ensure you also complete a new user for the replacement as soon as possible if                                 |
| Name of user *                                          |                                                                                                    |
| User Payroll Number *<br>This is an 8 digit number      | that may begin with 3, 7 or 9.                                                                                                    |
|                                                         |                                                                                                    |
| Email *<br>email addresses MUST N                       | OT be generic (eg info@ or enquiries@) but must be unique to the user and be a school address                                                                         |
|                                                         |                                                                                                    |
| Date to Action From *                                   |                                                                                                    |
| Is the User the User Res<br>If the deleted person is ti | sponsible for the Cost Centre eg Headteacher *<br>ne User responsible for your cost centre, you must notify us of their replacement by submitting a New User request. |
| Select                                                  | X 👻                                                                                                    |
| Reason for leaving *<br>eg retirement, moved sc         | hool                                                                                                    |
|                                                         |                                                                                                    |
| Does the User have ac                                   | cess to any other school's SAP and/or OrderPoint *                                                                                                    |
| Please specify the sch                                  | col and if the access needs to be maintained *                                                                                                    |
|                                                         |                                                                                                    |
|                                                         |                                                                                                    |
|                                                         |                                                                                                    |
|                                                         |                                                                                                    |

Once you have completed all the mandatory fields **click** on the '**Submit**' button to log the ticket

| Approval                         |                          |              | ^ |
|----------------------------------|--------------------------|--------------|---|
| Position held in School *        |                          |              |   |
| Select                           |                          |              |   |
| Chair of Governors (When the Hea | dteacher is unavailable) |              |   |
| Headteacher                      |                          |              |   |
| - here a she                     |                          |              |   |
|                                  | Submit                   | Cancel       |   |
| County He                        | 211                      | 01629 537777 |   |

The ticket is now created and a ticket reference number will appear on the screen.

You will receive a notification by email from the Service Desk once the ticket has been completed.

## Section 6 - How to check the progress of your tickets

From Main menu Click on 'My Tickets' to view the tickets you have raised

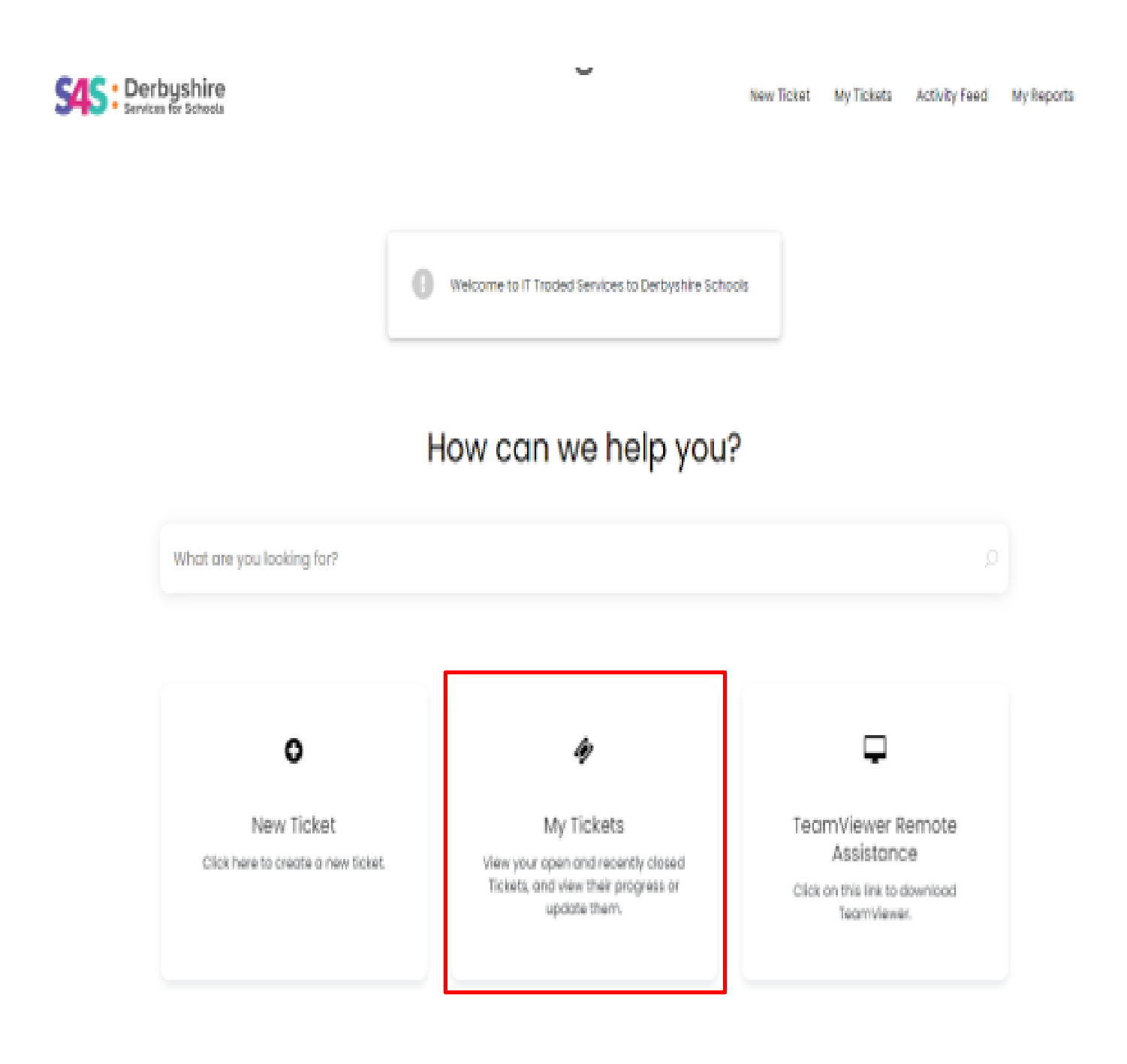

- Your tickets are now displayed
- You can filter tickets based on their status Open, Awaiting Input, Closed or All
- Use the black triangle to display these filter options
- In this example 'Closed Tickets has been selected
- Clicking on a ticket entry will display specific ticket details, when it was logged, what status it is at and what the last updates were on the ticket

| S45: Derbyshire<br>Services for Schools |                  |                                                |                                |        | New Ticket       | My Tickets     | Activity Feed | My Reports | MM |  |
|-----------------------------------------|------------------|------------------------------------------------|--------------------------------|--------|------------------|----------------|---------------|------------|----|--|
| ( <del>(</del>                          |                  |                                                |                                |        |                  |                |               |            |    |  |
|                                         | My Ticke         | ts                                             |                                |        |                  |                |               |            |    |  |
| [                                       | Closed Tickets v |                                                | Search                         |        |                  |                |               |            |    |  |
|                                         |                  |                                                |                                |        |                  |                | ŀ             | lofl       |    |  |
|                                         | ID               | Summary                                        | Ticket Type                    | Status | Date Closed      | Workflow Stage |               |            |    |  |
|                                         | 0162197          | Guest WIFI Request - External Customers \ User | r Traded Services - Guest WIFI | Closed | 11/05/2023 18:00 |                |               |            |    |  |